ISL オンラインショップ ご案内メールの確認手順

1.トップ画面の「会員ログイン」欄の「メールアドレス」と「パスワード」を入力して、[ログイン]を選択します。

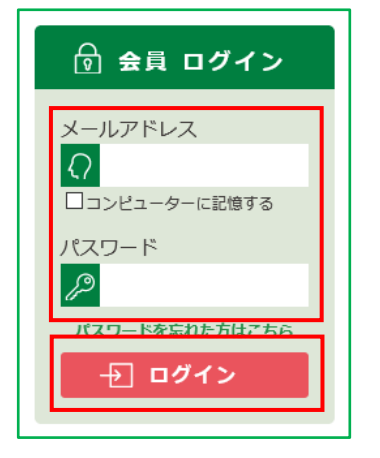

SL オンラインショップへ会員としてログインします。
会員としてログインすると、画面左上部に[MY ページ]が表示されます。
この[MY ページ]を選択します。

| ISL オンラインショップ           | 🕜 困ったときには | 市川 花子 様 | ログアウト |
|-------------------------|-----------|---------|-------|
| アドワー株式会社 (旧市川ソフトラボラトリー) |           |         |       |

3.「MY ページ」へ移動します。

表示された一覧から、[購入履歴一覧]を選択します。

●購入履歴一覧 ●保持ライセンス一覧 ●会員登録内容変更 ●お届け先追加・変更 ▶ 退会手続き

4.「購入履歴一覧」ページへ移動します。

「購入履歴一覧」欄の「購入日時」から、メール内容を確認したい履歴の[詳細]を選択してください。

| 購入日時 | 注文番号 | お支払い方法 | 合計 | ご注文状況 | 詳細 |
|------|------|--------|----|-------|----|
|      |      |        |    | 全完了   | 詳細 |

5.選択した購入履歴の「詳細」ページへ移動します。

ページの下部に「メール配信履歴一覧」欄がございますので

「メール配信履歴一覧」欄の確認したいメールのタイトルを選択してください。

| メール配信履歴一覧 |                               |
|-----------|-------------------------------|
| 日付        | タイトル                          |
|           | 【ISLオンラインショップ】 ライセンスのご案内:注文番号 |

6.送信したメールを別ウインドウで表示します。

表示されたウインドウより、メールの内容をご確認ください。 ※ウインドウを閉じる際には、右上角の[×(閉じる)]を選択してください。

|                                                 | - |   | × |
|-------------------------------------------------|---|---|---|
| 【ISLオンラインショップ】 ライセンスのご案内:注文番号                   | _ | _ | ^ |
| ■■ ISLオンラインショップ ■■                              | • |   |   |
| ~ ライセンスの送付および決済完了のお知らせ ~                        |   |   |   |
| AND THE ADDRESS CONTRACTORS                     |   |   |   |
| この度は、「ISLオンラインショップ」をご利用いただきまして<br>誠にありがとうございます。 |   |   |   |
| 以下、お客様専用のライセンスとなります。                            |   |   |   |

7.画面左上角の「ISL オンラインショップ」のロゴを選択すると、ISL オンラインショップの

トップページへ戻ります。

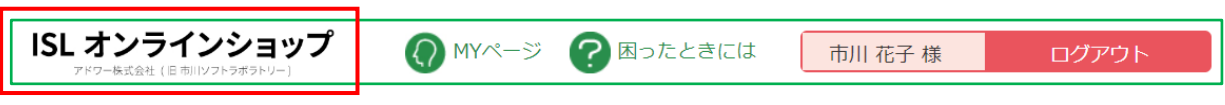